## **Memo for IntelliJ IDEA**

## This is a general info updated based on the following meeting notes:

- 2018-10-20 Geb & Spock Workshop Pre-Requisites notes
  2019-11-23 Geb and Spock Workshop 55 Meeting notes

Note:

Ralph Navarro is the original generator. This doc may serve as a general reference for people who need to install/update their Intelliji IDEA in the future. It is a living doc and welcome any one in the TSSG team to update/Modify as needed.

| General procedures for install software related to Intelliji IDEA                                                |
|----------------------------------------------------------------------------------------------------|
| 0. Install Java version 8 on windows (We may support higher Java version)                                        |
| Edit System Environment Variables:                                                                               |
| a. Add variables: JAVA_HOME                                                                                      |
| b. Add path: c:\Program Files\Java                                                                               |
| 1. Install IntelliJ IDEA Community Edition for Windows                                                           |
| 2. Install related software packages In docker:                                                                  |
| a. get sdkman first:                                                                                             |
| curl -s "https://get.sdkman.io"   bash                                                                           |
| b. Install groovy with desired version (sdk list groovy)                                                         |
| sdk install grovvy 2.5.3 (example)                                                                               |
| c. Install gradle with desired version (sdk list gradle)                                                         |
| sdk install gradle 5.6.4 (example)                                                                               |
| 3. Import from source: the tssgTech local git repository                                                         |
| 4. Import Gradle Module.                                                                                         |
| a. Right click on tssgTech/tests/GebAndSpock/build.gradle                                                        |
| b. In popup menu, select Import Gradle Module (about 70% down the list)                                          |
| c. In status bar (bottom of IDEA window), wait for import and index.                                             |
| d. Gradle tab will show up on right side of IDEA window.                                                         |
| 5. Setup multipage branch                                                                                        |
| a. In IDEA window, bottom right corner, click on Git: <branch></branch>                                          |
| b. Select the remote branch multipage                                                                            |
| c. In the popup, name the local branch multipage                                                                 |
| 6. Configure IDEA to run the Gradle chromeTest task                                                              |
| Create a Gradle Environment Configuration                                                                        |
| a. In Edit Configuration dropdown (top right area of IDEA window), click drop down and select Edit Configuration |
| b. In Popup, on top left, click '+' and select Gradle                                                            |
| c. Give the Gradle environment a name (e.g. Run chromeTest)                                                      |
| d. Select Gradle project: tssgTech/tests/GebAndSpock                                                             |
| e. In Tasks, enter chromeTest                                                                                    |
| f. Click OK button in bottom right of popup.                                                                     |
| 7. Run Geb and Spock tests in Selenium Grid                                                                      |

| a. This is the default configuration in src/test/resources/GebConfig.groovy                                                      |
|----------------------------------------------------------------------------------------------------|
| b. In the chromeTest environment, select the green play button                                                                   |
| 8. Configure Geb and Spock to run tests locally                                                                                  |
| a. n src/test/resources/GebConfig.groovy, chrome {} section,                                                                     |
| comment out the entire section driver = {} that starts with DesiredCapabilities                                                  |
| <pre>b. Un-comment: driver = { new ChromeDriver() }</pre>                                                                        |
| 9. Run Geb and Spock tests Locally.                                                                                              |
| a. Run the Gradle environment you created earlier.                                                                               |
| b. Select the green play button                                                                                                  |
| 10. Review test reports                                                                                                    |
| a. in GebAndSpock/build/reports/chromeTest/                                                                                      |
| i. tests/index.html # contains report as html                                                                                    |
| ii. geb/Tests/TSSGTechSpec # contains screenshots                                                                                |
| 11. Others: IntelliJ IDEA                                                                                                    |
| a. Menu: File Settings Tools Terminal Shell path                                                                                 |
| On Windows + Docker Toolbox: Set to the same configuration as the Quickstart Terminal shortcut's properties launch command line. |
| On Linux: Set to location of bash (e.g. /bin/bash)                                                                               |
| b. Menu: File -> Settings -> Build, Execution, Deployment:                                                                       |
| Gradle: Gradle Projects -> GebAndSpoke -> Build and run using: Intelliji IDEA                                                    |
| Run tests using: Intelliji IDEA                                                                                                  |